# Notenverwaltung

In der Notenverwaltung werden alle Beurteilungen der Schüler eingetragen. Egal ob verbal oder in Noten.

Es gibt zwei Möglichkeiten zur Eingabe der Noten. Entweder über die Schüler oder über die einzelnen Fächer.

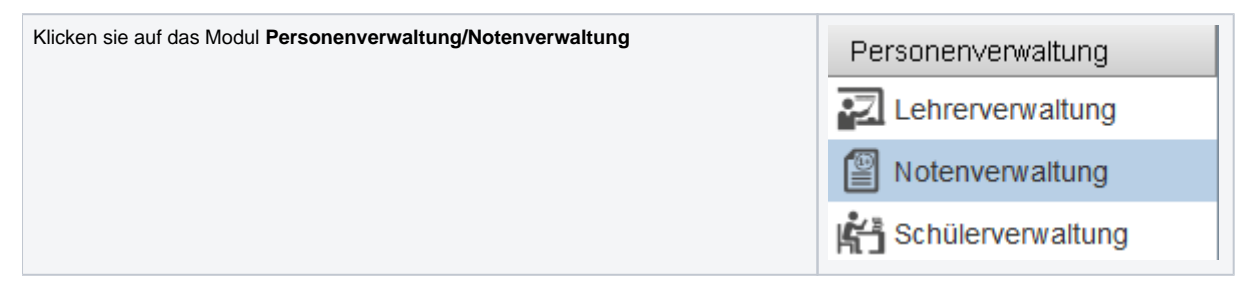

Achten Sie immer darauf, dass das gewünschte Schuljahr oberhalb ausgewählt wurde.

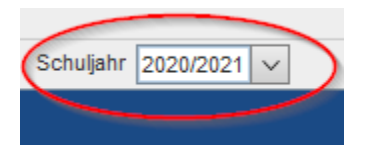

### Noteneingabe pro Fach:

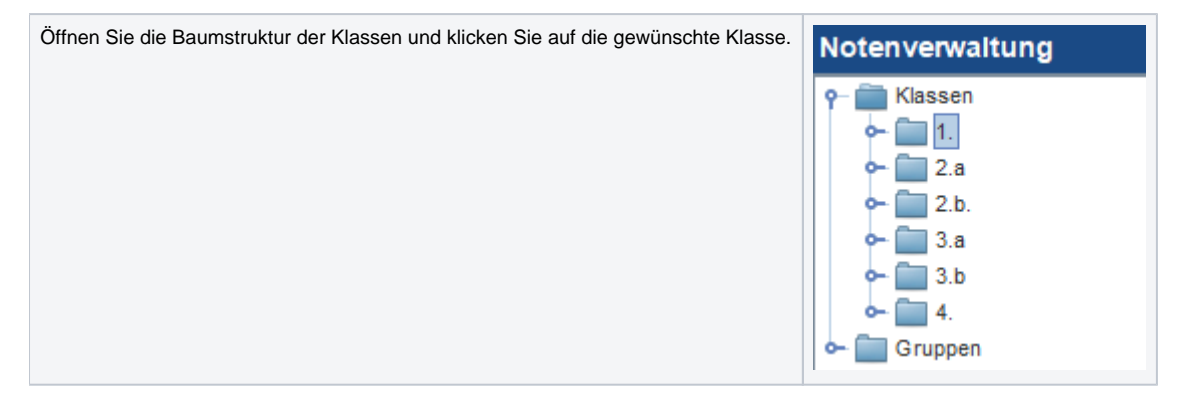

Wählen Sie ein Fach unter der Fachauswahl aus und klicken Sie rechts unten auf die Schaltfläche Neu.

Danach können die Noten pro Schüler für dieses Fach getätigt werden. Das Feld **Datum** und **Notenart** muss natürlich vorher eingestellt werden.

Das Datum wird automatisch vorbefüllt. Kann aber natürlich manuell verändert werden.

| Notenverwaltung                                                                                   |                                                                                                    |      |
|---------------------------------------------------------------------------------------------------|----------------------------------------------------------------------------------------------------|------|
| Notenverwaltung<br>Klassen<br>Klassen<br>La<br>La<br>La<br>La<br>La<br>La<br>La<br>La<br>La<br>La | Notenvergabe<br>Fachauswahl Deutsch, Lesen, Schreiben - DLS (<br>Datum<br>Notenart<br>Musterfrau Amelie<br>Musterfrau Anna                                                                                                    | 3.b) |
|                                                                                                   | Musterfrau Celine   Musterfrau Milena   Musterfrau Rosalie   Musterfrau Shania   Musterfrau Valentina   Musterfrau Valentina   Musterfrau Vanessa   Musterfrau Victoria   Mustermann Alexander   Mustermann Felix   Mustermann Jan   Mustermann Simon   Mustermann Simon |      |

# Noteneingabe pro Schüler:

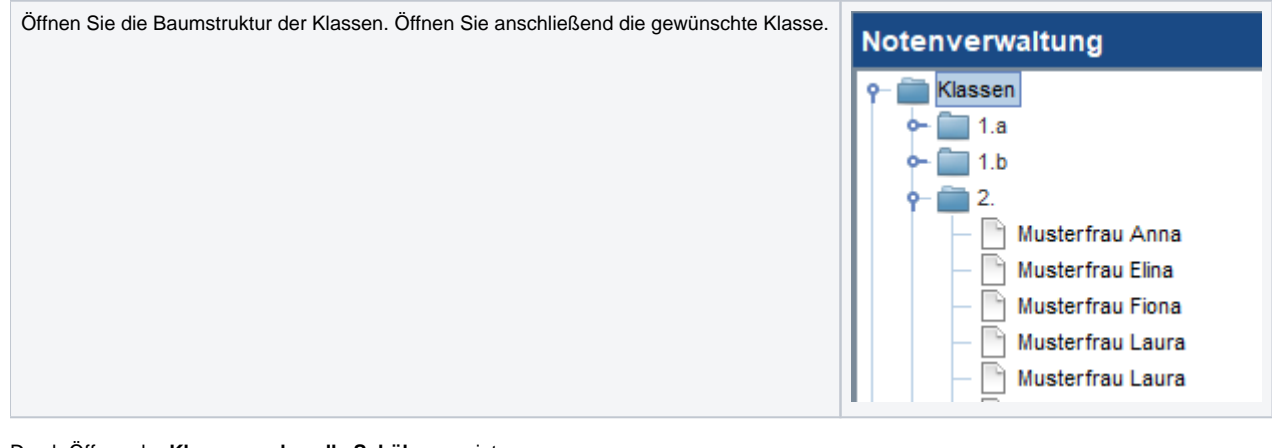

Durch Öffnen der Klasse werden alle Schüler anzeigt.

Klickt man auf einen Schüler, dann öffnet sich die Beurteilungsmaske.

Die angezeigten Fächer stammen aus der zugeordneten Klasse bzw. den Gruppenzuordnungen des Schülers.

Das Datum und die Notenart kann geändert werden.

Sobald Beurteilungen in der Spalte abgespeichert wurden, bleibt diese bestehen.

| Notenverwaltung                     |                                                        |                |  |
|-------------------------------------|--------------------------------------------------------|----------------|--|
| P- 💼 Klassen                        | Notenvergabe                                           |                |  |
| • – 🛅 1.a<br>– 📑 Musterfrau Antonia | Klas                                                   |                |  |
| — 💾 Musterfrau Mia                  |                                                        | Beurteilung    |  |
| - Musterfrau Paula                  | Datum                                                  | 12.02.2021     |  |
| - Musterfrau Valentina              | Notenart                                               | Schulnachricht |  |
| Musterfrau Vanessa                  | Datum des Bewertungsgesprächs                          |                |  |
| - Musterfrau Viola Paula            | Religion katholisch - RK (1.a)                         |                |  |
| — Mustermann Jonas                  | Sachunterricht - SU (1.a)                              |                |  |
| - 📄 Mustermann Justin               | Deutsch, Lesen, Schreiben - DLS (1.a)                  |                |  |
| - Mustermann Michael                | Mathematik - M (1.a)                                   |                |  |
| - Mustermann Moritz                 | Musikerziehung - ME (1.a)                              |                |  |
| - Mustermann Paul                   | Bildnerische Erziehung - BE (1.a)                      |                |  |
| — 📄 Mustermann Tobias               | Werkerziehung - WE (1.a)                               |                |  |
| Mustermann Valentin                 | Bewegung und Sport - BSP (1.a)                         |                |  |
| •- 🛄 1.b                            | Religion römisch-katholisch - FRK (1.a)                |                |  |
| <b>⊷</b> 🛄 2.                       | Verbindliche Übung - Lebende Fremdsprache - VÜLF (1.a) |                |  |
| •- 🛄 3.a                            | Verkehrserziehung - VÜVE (1.a)                         |                |  |
| ⊶ 🛄 3.b                             |                                                        | ×              |  |
| <b>a~ i</b> ≣ 4 a                   |                                                        |                |  |

Info zu dem Fach Religion: Ist das Fach Religion (egal welches Bekenntnis) einem Schüler nicht zugewiesen worden, scheint es somit auch nicht in der Notenverwaltung auf. Daher wird später am Zeugnis bei der Beurteilung "-----" aufgedruckt.

| Mit der Schaltfläche Löschen kann die gesamte Beurteilung auf einmal gelöscht werden.                                                                                                    |
|----------------------------------------------------------------------------------------------------|
| Soll eine neue Spalte erzeugt werden, kann diese mit der Schaltfläche Semesterzeugnis kopieren oder Neu erstellt werden.<br>Schulnachricht kopieren: Mit dieser Schaltfläche wird eine neue Beurteilung angelegt. Dabei werden die Noten der Semesterbeurteilungen übernommen, die Notenart entsprechend angepasst und das Datum auf Schuljahresende gesetzt. |
| Wird ab der <b>8. Schulstufe</b> die Funktion verwendet, dann wird für <b>ordentliche Schüler</b> ein <b>Abschlusszeugnis</b> erstell<br>t.<br>Dabei erscheint folgende Hinweismeldung: "Bitte beachten: Schüler mit mindestens einem Nicht Genügend bzw. Nicht Beurteilt erhalten kein<br>Abschlusszeugnis".                                                 |
| Neu: Mit dieser Schaltfläche wird auch eine neue Beurteilung angelegt. Hier sind alle Felder, bis auf das Datum, leer.                                                                                                    |

## **Verbaler Text**

Zusätzlich zu einer Note kann auch ein verbaler Text hinzugefügt werden. Dazu muss zuerst die Note eingetragen werden. Anschließend klickt man mit Rechtsklick auf die eingetragene Note. Es öffnet sich das Fenster zur Eingabe des Textes.

| Notenverga            | Notenvergabe                             |                          |          |  |  |
|-----------------------|------------------------------------------|--------------------------|----------|--|--|
| Klas                  |                                          |                          |          |  |  |
|                       |                                          |                          |          |  |  |
| Datum                 |                                          | Beurteilung              | _        |  |  |
| Datum                 |                                          | 12.02.2021               | _        |  |  |
| Notenart<br>Detum der | - D                                      | Schuinachricht           |          |  |  |
| Datum des             | s bewertungsgesprachs                    |                          | -        |  |  |
| Religion Ka           | atholisch - RK (1.a.)                    |                          | _        |  |  |
| Sachunter             | rricht - SU (1.a)                        |                          | _        |  |  |
| Deutsch, I            | Lesen, Schreiben - DLS (1.a)             | 1                        | _        |  |  |
| Musikerzi             | verbale Beurteilung - Schulnachricht - D | eutsch, Lesen, Schreiben | ×        |  |  |
| Bildnerisc            | 2                                        |                          |          |  |  |
| Werkerzi              |                                          |                          |          |  |  |
| Bewegur               |                                          |                          |          |  |  |
| Religion n            |                                          |                          |          |  |  |
| Verbindlig            |                                          |                          |          |  |  |
| Verkehrs              |                                          |                          |          |  |  |
|                       |                                          |                          |          |  |  |
|                       |                                          |                          |          |  |  |
|                       |                                          |                          |          |  |  |
|                       |                                          |                          |          |  |  |
|                       |                                          |                          |          |  |  |
|                       |                                          |                          |          |  |  |
|                       |                                          |                          |          |  |  |
|                       |                                          |                          |          |  |  |
|                       |                                          |                          |          |  |  |
|                       |                                          |                          |          |  |  |
|                       |                                          |                          |          |  |  |
|                       |                                          |                          |          |  |  |
|                       | 1                                        | I                        |          |  |  |
|                       |                                          | 🛛 🔡 Speichern 🔹 🖌        | bbrechen |  |  |
|                       |                                          |                          |          |  |  |

Nach dem Speichern einer verbalen Beurteilung wird dies mit einem Sternchen neben der Note gekennzeichnet.

| Beurteilung    |  |  |
|----------------|--|--|
| 12.02.2021     |  |  |
| Schulnachricht |  |  |
|                |  |  |
| 1 (*)          |  |  |
|                |  |  |
|                |  |  |
|                |  |  |
|                |  |  |
|                |  |  |
|                |  |  |
|                |  |  |
|                |  |  |
|                |  |  |
| ×              |  |  |